# Netsurion. EventTracker\*

# EventTracker Upgrade Guide Upgrade to v9.3

Publication Date: July 24, 2020

# Abstract

The purpose of this document is to help the existing users of EventTracker to upgrade to a newer version and to verify the expected functionality and performance of all its components.

## Audience

It is incumbent upon all users of EventTracker v9.0/v9.1/v9.2 who want to upgrade to EventTracker v9.3.

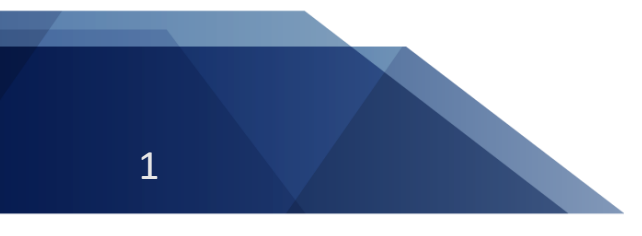

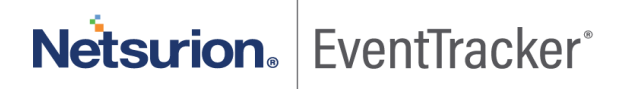

The information contained in this document represents the current view of Netsurion on the issues discussed as of the date of publication. Because Netsurion must respond to changing market conditions, it should not be interpreted to be a commitment on the part of Netsurion, and Netsurion cannot guarantee the accuracy of any information presented after the date of publication.

This document is for informational purposes only. Netsurion MAKES NO WARRANTIES, EXPRESS OR IMPLIED, AS TO THE INFORMATION IN THIS DOCUMENT.

Complying with all applicable copyright laws is the responsibility of the user. Without limiting the rights under copyright, this paper may be freely distributed without permission from Netsurion, if its content is unaltered, nothing is added to the content and credit to Netsurion is provided.

Netsurion may have patents, patent applications, trademarks, copyrights, or other intellectual property rights covering subject matter in this document. Except as expressly provided in any written license agreement from Netsurion, the furnishing of this document does not give you any license to these patents, trademarks, copyrights, or other intellectual property.

The example companies, organizations, products, people and events depicted herein are fictitious. No association with any real company, organization, product, person or event is intended or should be inferred.

© 2020 Netsurion. All rights reserved. The names of actual companies and products mentioned herein may be the trademarks of their respective owners.

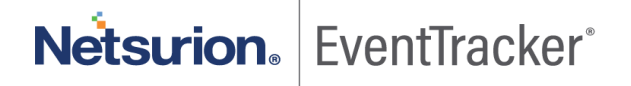

# Table of Contents

| 1. | In  | trodu | uction                              | 4   |
|----|-----|-------|-------------------------------------|-----|
|    | 1.1 | Upg   | grade Requirements                  | 4   |
|    | 1.  | 1.1   | Software Requirements               | 4   |
|    | 1.  | 1.2   | Preparations for the upgrade        | 5   |
|    | 1.2 | Pre   | requisites                          | 6   |
|    | 1.3 | Plar  | nning                               | 7   |
| 2. | Up  | pgrac | de - Quick View                     | 7   |
|    | 2.1 | Con   | nmon steps for all upgrades         | 7   |
|    | 2.  | 1.1   | Pre-upgrade process                 | 7   |
|    | 2.  | 1.2   | Post-upgrade process                | 8   |
|    | 2.2 | Upg   | grading to EventTracker v9.3        | 8   |
| 3. | Up  | pgrac | de - Detailed View                  | .1  |
|    | 3.1 | Upg   | grade from v9.0/v9.1/v9.2 to v9.3 1 | .1  |
|    | 3.2 | Con   | figuring Service Accounts           | \$5 |
| 4. | So  | ource | Type Mapping                        | ;9  |

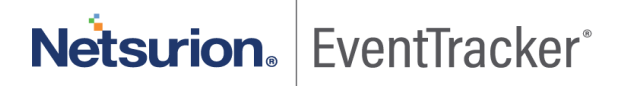

# 1. Introduction

This guide describes about upgrading EventTracker. It is strongly recommended that you read the entire document thoroughly before you begin the upgrade process. EventTracker v9.3 upgrade will only support Operating systems Windows Server 2012 R2, Windows 10, Windows Server 2016, and Windows Server 2019.

For the user's convenience, this guide is separated into two parts: 'Upgrade- Quick View' and 'Upgrade-Detailed View'.

**Upgrade - Quick View** is written for the system administrators and the experts familiar with EventTracker and the upgrade process. It is presumed that the user of this section has enough knowledge of the system and configuration process.

**Upgrade** - **Detailed View** is meant for EventTracker users upgrading EventTracker for the first time. In this section, the upgrade process is explained with the help of GUI (Graphical User Interface).

#### NOTE:

- It is recommended not to install/upgrade EventTracker in a Domain Controller.
- It is recommended to run the EventTracker Manager Console on a Dedicated Windows Server.

## 1.1 Upgrade Requirements

- The software requirements
- Preparations for the upgrade

#### 1.1.1 Software Requirements

#### EventTracker Manager

| Microsoft Windows<br>Platforms | 64 bit    | Upgrade   |
|--------------------------------|-----------|-----------|
| Server 2019                    | Supported | Supported |
| Windows 10                     | Supported | Supported |
| Server 2012 R2                 | Supported | Supported |
| Server 2016                    | Supported | Supported |

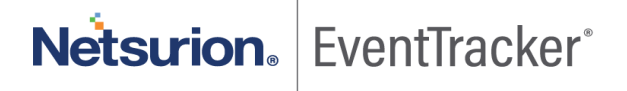

| SQL server      | 64 bit    |
|-----------------|-----------|
| SQL Server 2017 | Supported |
| SQL Server 2016 | Supported |

#### EventTracker Agent

| Microsoft Windows<br>Platforms | 32 bit                           | 64 bit             |
|--------------------------------|----------------------------------|--------------------|
| Server 2019                    | Not Applicable                   | Supported          |
| Windows 10                     | Supported                        | Supported          |
| Windows 8, 8.1                 | Supported                        | Supported          |
| Windows 7                      | Supported                        | Supported          |
| Server 2008                    | Supported                        | Supported          |
| Server 2008 R2                 | Not Applicable                   | Supported          |
| Server 2012                    | Not Applicable                   | Supported          |
| Server 2012 R2                 | Not Applicable                   | Supported          |
| Server 2016                    | Not Applicable                   | Supported          |
| EventTracker Ag                | ent for Solaris: Solaris         | 9, Solaris 10      |
| Microsoft Windows 7 E          | mbedded and Micros<br>Enterprise | oft Windows 10 IOT |

#### Components

• Microsoft .NET Framework 3.5 and above.

**NOTE:** Versions other than those specified above are not supported.

#### 1.1.2 Preparations for the upgrade

1. Thoroughly read the 'EventTracker Architecture' guide. This guide explains the architecture and sample deployment methods with illustrations.

Managing Billions of Logs Everyday.

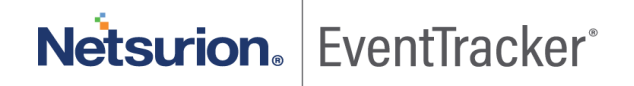

- 2. Contact <a href="mailto:support@eventtracker.com">support@eventtracker.com</a> for information regarding license keys or license certificates.
- 3. If you have installed an earlier version of EventTracker using IIS Express, before upgrading please change it to IIS to proceed with the installation.
- 4. While upgrading from v9.0/v9.1/v9.2 to v9.3, only SQL 2016 and 2017 (both Express and Enterprise) are supported. SQL Upgrade Link:

https://docs.microsoft.com/en-us/sql/database-engine/install-windows/upgrade-sql-server?view=sql-server-2017

#### **IMPORTANT:**

• Before you start the upgrade process, please ensure to install EventTracker Update ET90U19-074 (on v9.0) and ET91U19-050 (on v9.1) and run Source Type Mapping Utility available in install path (Eg.Installpath\PrismMicrosystems\EventTracker\AdvancedReports\EventTracker.Update.SourceType Mapping.exe)

*Kindly refer the <u>Source Type Mapping</u> section to install the same.* 

- After upgrading the Collection Master, the user may notice the inconsistency in Reports/ Log Search/Cab received status (Admin>Collection Master>Archives status) until the database migration is completed.
- After upgrading the Collection Point, the user may not be able to view the exact cab transfer status in (Admin>Collection Point Configuration-> manage archives) until the database migration is completed.

#### RECOMMENDED

- Any user(s) on EventTracker version below v9.0 needs to upgrade to v9.0/v9.1/v9.2 first and then upgrade to v9.3.
- Any user(s) on EventTracker version v9.0/v9.1/v9.2 can upgrade to v9.3

### 1.2 Prerequisites

Before you begin with the upgrade process, please follow this checklist and ensure that you have all the components in place to perform a successful upgrade.

- Ensure Windows updates with all the latest service packs are installed.
- The most effective upgrade method is to first export all the custom settings using Export Import Utility, install the new version, and then import the custom settings. There is no need to export all policy settings since all the categories included in any prior versions have been retained.

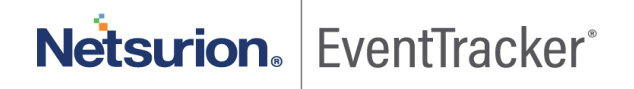

• The recommended method is to first upgrade the Manager and validate all its functionality. Then proceed with upgrade of the Agents and lastly verify the performance.

## 1.3 Planning

This section gives an estimated time required for the upgrade and monitor the successful upgrade. It may take 60 – 90 minutes for you to read this document and to complete the upgrade process. It is required to spend some time to verify all the 'Scheduled Reports' being generated.

# 2. Upgrade - Quick View

In this section, you can get a quick insight into the upgrade process

- <u>Common steps for all upgrades</u>
- Upgrade from v9.0/v9.1/v9.2 to v9.3

## 2.1 Common steps for all upgrades

### 2.1.1 Pre-upgrade process

- Verify that all the prerequisites have been satisfied.
- Before you start the upgrade process, please ensure to install EventTracker Update ET90U19-074 (on v9.0) and ET91U19-050 (on v9.1) and run Source Type Mapping Utility available in install path (Eg.Installpath\PrismMicrosystems\EventTracker\AdvancedReports\EventTracker.Update.SourceT ypeMapping.exe) Kindly refer the <u>Source Type Mapping</u> section to install the same.
- Before you start the upgrade process, please take a backup of the integrator folder present in the manager agent installed location (Install path\Prism Microsystems\EventTracker\Agent). Please ensure to disable all the integrator related tasks from the windows task scheduler.
- For v9.0, v9.1 and v9.2, you can take a backup of the database from EventTracker Control Panel > Diagnostics which is explained in detail in Upgrade from v9.0/v9.1/v9.2 to v9.3
- If you have incorporated your company logo into EventTracker, then take a backup of the .jpg file of your company logo before uninstalling the EventTracker. You need to replace the backed up image file after installing EventTracker.
- For CM and CP set up, please upgrade CM (Collection Master) first, and then upgrade CP (Collection point).

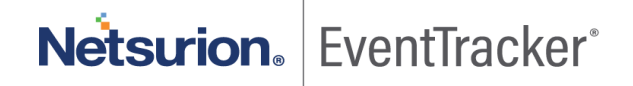

**NOTE:** While upgrading from EventTracker v9.0/v9.1/v9.2 to v9.3, if the environment consists of supported SQL server (SQL 2016 or SQL 2017), then the user needs to configure the SQL services to the network services manually.

• To change the configuration from SQL services to the network, open the run command and type in services.msc and click **ok**.

In the services page, right click the **SQL Server** service and click properties. In the properties window, click the **Log on** tab, select **This account** option and click **Browse**. Select the entire directory option and click **ok**.

• The logged-in user who is upgrading to EventTracker v9.3 should have SQL sysadmin privilege. If the user does not have enough permission, then an error message appears.

| Select SQ | L Instance 🛛 🔀                                                                                                    |
|-----------|----------------------------------------------------------------------------------------------------|
| ?         | Currently logged in user and the system's administrator group do not have necessary permissions on SQL Instance<br>'.\EVENTTRACKER'.<br>Please make sure the logged in user is having sysadmin permission on the SQL Instance '.\EVENTTRACKER' before<br>continuing the installation.<br>Do you want to continue? |
|           | <u>Yes</u> <u>N</u> o                                                                                                    |
|           |                                                                                                    |

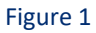

- Backup all Custom Categories, Alerts (Please check the 'Export E-mail Settings' check box), Filters and Reports using Export Import Utility.
- Please note the custom changes made in the 'Trusted List' (Agent Configuration -> Network Connection Monitor -> Suspicious Traffic Only (SNAM) -> Trusted List).

### 2.1.2 Post-upgrade process

- If SSL (HTTPS) is configured in the earlier version, then the configuration will not be retained after the upgrade to v9.3. Ensure to reconfigure it as mentioned in <u>Securing IIS Web Server with SSL</u>.
- If the user has configured the JSON file in DLA Manager in the older version, after upgrading, the user will have to reconfigure the same.

# 2.2 Upgrading to EventTracker v9.3

1. Before you start the upgrade process, please ensure to install EventTracker Update ET90U19-074 (on v9.0) and ET91U19-050 (on v9.1) and run Source Type Mapping Utility available in install path

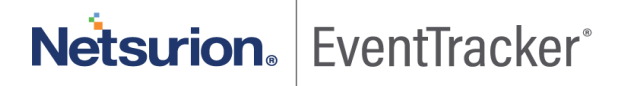

(Eg.Installpath\PrismMicrosystems\EventTracker\AdvancedReports\EventTracker.Update.SourceT ypeMapping.exe)

Kindly refer the <u>Source Type Mapping</u> section to install the same.

- Before you start the upgrade process, please take a backup of the integrator folder present in the manager agent installed location (Install path\Prism Microsystems\EventTracker\Agent). Please ensure to disable all the integrator related tasks from the windows task scheduler.
- 3. Uninstall the existing version by retaining old configuration and data.
- 4. Restart the EventTracker manager server or system.
- 5. Install EventTracker v9.3. Click Yes to proceed with upgrade.

| EventTracker Pre-Install Check                                                                                                    | ×                                       |
|----------------------------------------------------------------------------------------------------|-----------------------------------------|
| Previous installation configuration configur | on has been detected, would you like to |
|                                                                                                    | Yes No                                  |

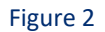

- 6. <u>Configure the service accounts</u>, if the archives/reports are stored in the network path.
- 7. Update the Trusted List with the changes you have noted down earlier.
- 8. Upgrade all windows agents using 'System Manager'.
- Preferred: Import the latest knowledge objects (KO) after upgrading from v9.0 /v9.1 to v9.3. The newly optimized knowledge objects contain improvements in RegEx matching and source type mapping. Refer to the User Guide and knowledge object portal for more information on knowledge objects.

Note:

- Please import EventTracker and Windows KOs on top of existing KO.
- Please delete any other KOs and import the new KOs as per the need.
- If new KOs are not imported, only standard properties will be indexed.
- 10. After upgrading to EventTracker v9.3, copy the backed-up integrator folder in the manager agent installed location (Install path\Prism Microsystems\EventTracker\Agent). Start all the integrator tasks from the windows task scheduler to receive the integrator data.

# Netsurion. EventTracker

Netsurion. | EventTracker

11. **Optional:** To utilize newly added/Modified categories/alerts, import the complete alerts /complete categories files from the configuration directory (Install directory). Prior to importing, user needs to manually delete existing categories and alerts from the application. Then import all categories and all alerts from configuration files.

#### **Compliance Dashboard**

• The Dashlets created under **Compliance dashboard** are preserved after the upgrade and the user can customize the dashlets by selecting the customize icon **S**.

| $\equiv$ |                  |                                 | Admin     |              | 💽 Sunanda Das 👻       |
|----------|------------------|---------------------------------|-----------|--------------|-----------------------|
|          | Correction or    | Customize dashlets              | ×         |              |                       |
|          | Compliance       |                                 |           | <b>m</b> / U | ashboard / Compliance |
| Q        | Dashboard new sa | Lucene_Upgrade Unknown Process1 |           | + 0          | 9 <b>* 1</b> T 9      |
| ×        |                  |                                 |           |              |                       |
|          |                  |                                 |           |              |                       |
|          |                  |                                 |           |              |                       |
|          |                  |                                 |           |              |                       |
|          |                  |                                 |           |              |                       |
|          |                  | Add Dele                        | ete Close |              |                       |

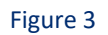

#### My Dashboard

• The dashlets created under **My Dashboard** are preserved after the upgrade and the user can customize the dashlets by selecting the customize icon **O**.

| My Dashboard |                    |                |                  |              |              | 🕈 / Dashboard / My Dashboard |
|--------------|--------------------|----------------|------------------|--------------|--------------|------------------------------|
| Dashboard    |                    |                |                  |              |              | 0 0 🖓 🌣 🖻 1 🏾 0 0            |
|              | Customize dashlets |                |                  |              | ×            |                              |
| Г            |                    |                |                  | <b>D</b> .44 |              |                              |
| L            | Log Volume report  | Lucene_upgrade | Unknown Processi |              | _            |                              |
|              |                    |                |                  |              |              |                              |
|              |                    |                |                  |              |              |                              |
|              |                    |                |                  |              |              |                              |
|              |                    |                |                  |              |              |                              |
|              |                    |                |                  | Add          | Delete Close |                              |
|              |                    |                |                  |              |              |                              |

Figure 4

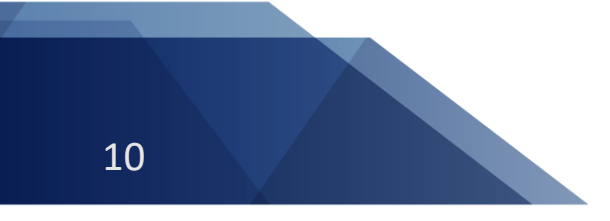

# 3. Upgrade - Detailed View

In this section, you will learn the upgrade process in detail.

## 3.1 Upgrade from v9.0/v9.1/v9.2 to v9.3

- 1. Please refer to the <u>Common steps for all upgrades</u> for more details.
- 2. Before upgrading, please take a backup of the database and details are given below.
  - a. Double-click EventTracker Control Panel, double-click Diagnostics.
  - b. Click the Backup Configuration button. Backup & Restore window displays.

| Backup & Restore                  | × |
|-----------------------------------|---|
| 🕞 🖲 Backup                        |   |
| Backup to Browse                  |   |
| Maximum number of backup files 64 |   |
| Backup now as read only           |   |
| Schedule                          |   |
| Scheduled backup                  |   |
| ▼ at 0 - : 0 - hrs                |   |
| on 🔽                              |   |
|                                   |   |
| Restore from Browse               |   |
| Save Restore Close                |   |

Figure 5

- c. Browse and select the folder you want to back up.
- d. Click the Backup now button.
- e. After the backup is taken, navigate to the backed up folder. A file with the extension .bkp is used to restore later.
- Before you start the upgrade process, please take a backup of the integrator folder present in the manager agent installed location (Install path\Prism Microsystems\EventTracker\Agent). Please ensure to disable all the integrator related tasks from the windows task scheduler.

#### Step 1: Close/terminate all the EventTracker Components

Before you start the upgrade process, please ensure to install EventTracker Update ET90U19-074 (on v9.0) and ET91U19-050 (on v9.1) and run Source Type Mapping Utility available in install path (Eg.Installpath\PrismMicrosystems\EventTracker\AdvancedReports\EventTracker.Update.SourceType Mapping.exe)

#### Kindly refer the <u>Source Type Mapping</u> section to install the same

- Before you start with the upgrade, it is important to close/terminate all the EventTracker components present in the system, like EventTracker, EventTracker Control Panel, and even **RDP** (Remote Desktop Protocol) session.
- During uninstall, if any of the previous EventTracker components is open then EventTracker prompts you to close the program.
- Close the open component, and then click the **Retry** button. EventTracker resumes the uninstall process.

#### Step 2: Uninstall v9.0/v9.1/v9.2

- 1. Click Start, select Settings, and then select Control Panel.
- 2. Select Add or Remove Programs, select EventTracker, and then click Remove.

#### (OR)

Click **Start**, select **Programs**, and then select **Prism Microsystems**. Select **EventTracker**, and then click **Uninstall EventTracker**. EventTracker will display the confirmation message.

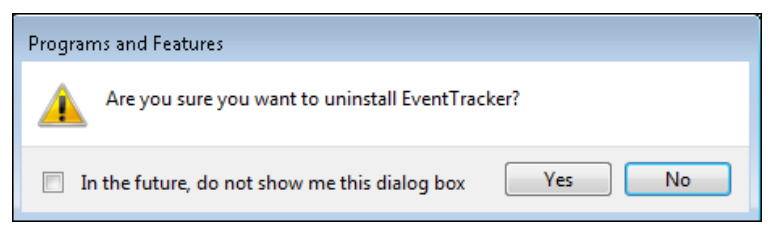

Figure 6

3. If you have installed EventTracker agents on different systems then a message box will appear to confirm the uninstall process.

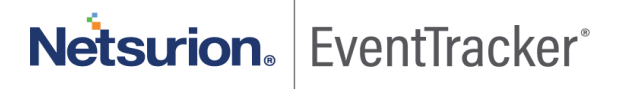

| EventTra | acker 🛛 🔀                                                                                                    |
|----------|----------------------------------------------------------------------------------------------------|
| 2        | You have installed EventTracker Agents on several systems and not uninstalled them yet. It is recommended that you uninstall these agents before uninstalling the manager. Do you want to continue with this uninstallation? |
|          | Yes No                                                                                                    |

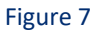

Click Yes to continue the installation process.
 EventTracker starts the uninstall process, and displays 'Uninstall EventTracker' dialog box.

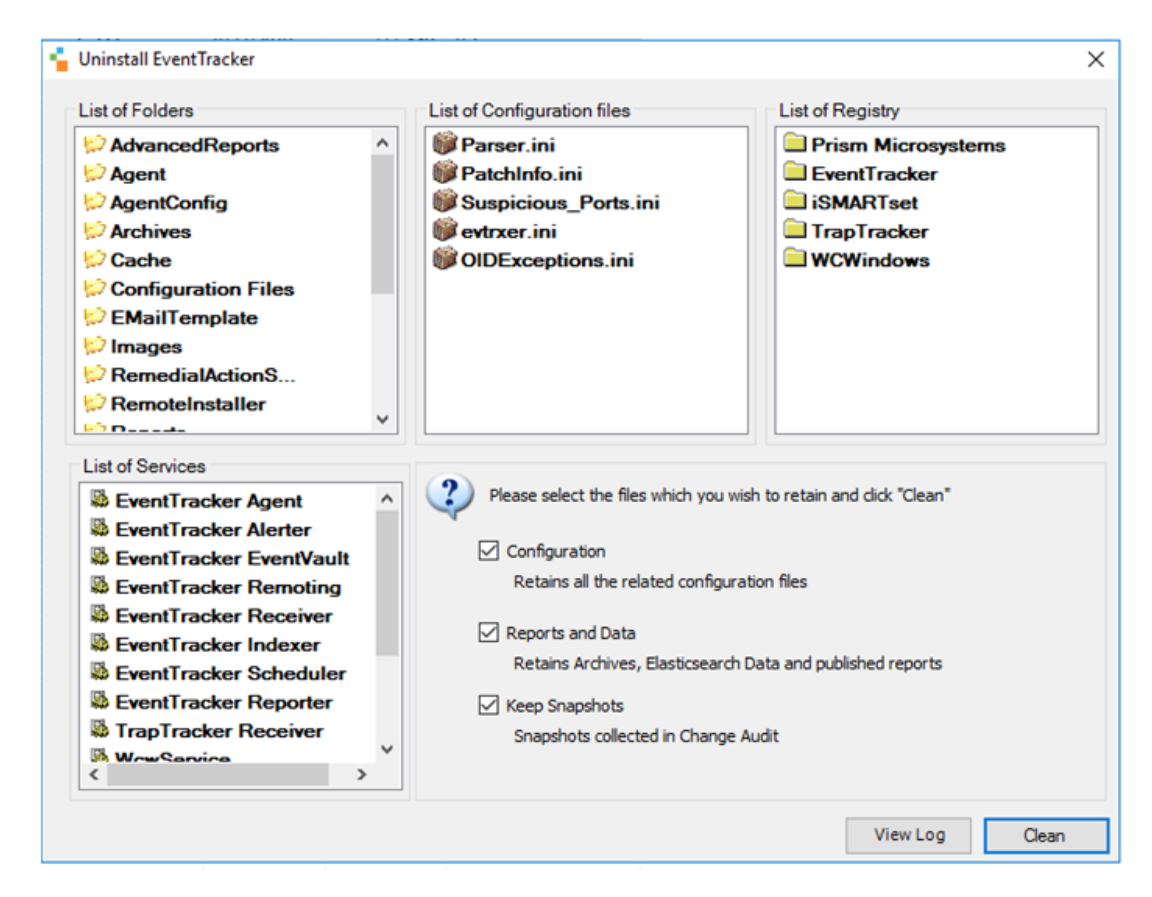

#### Uninstall EventTracker' dialog box for EventTracker v9.1

Figure 8

Netsurion. EventTracker

Uninstall EventTracker' dialog box for EventTracker v9.0/v9.2

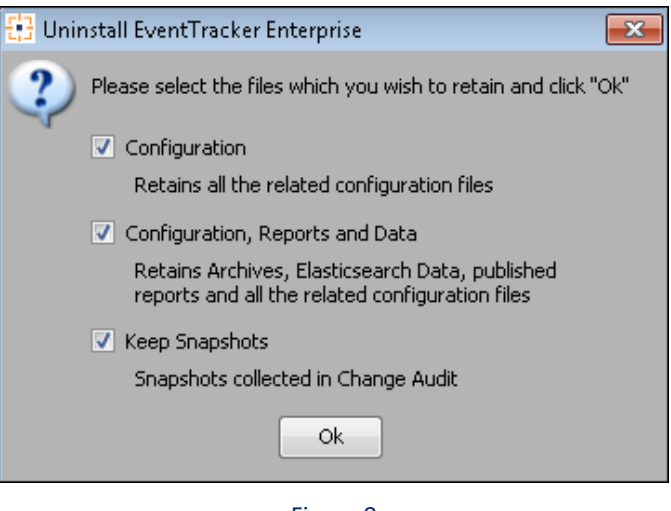

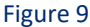

By default, all the file options are selected. Keep the default selection to retain the data and configurations.

5. Click **Ok**.

#### Step 3: Restart the EventTracker Manager Server or System

- 1. Close all the open applications on the desktop.
- 2. Click Start and then click Shut Down dropdown.
- 3. Select the **Restart** option, and then click **OK**.

#### Step 4: Install EventTracker v9.3

Kindly follow the steps mentioned below for the upgrade process.

1. Double-click the executable file.

**NOTE**: .NET 4.8. is enabled by default for Microsoft Windows 2012 R2/2016/10/2019. If it is not available, EventTracker pre-install check will install .NET 4.8.

| EventTracker                                     |                                    | $\times$ |
|--------------------------------------------------|------------------------------------|----------|
| EventTracker 9.2 requires .NET Framework<br>Quit | : 4.8. Click Yes to Install, No to | þ        |
|                                                  | Yes No                             |          |

Figure 10

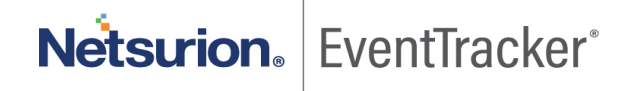

IMPORTANT: In Internet Explorer->Browser Settings->Security->Custom Level-> In the downloads->File Download-> Please make sure "enable" option is selected.

| WICHOSOIC INCL'I Harrework                                                          |          |
|-------------------------------------------------------------------------------------|----------|
| NET Framework 4.8 Setup<br>Please wait while the .NET Framework is being installed. | .NI      |
|                                                                                     |          |
| Download progress:                                                                  |          |
| Downloading Windows10.0-KB4486153-x64.cab                                           |          |
|                                                                                     |          |
|                                                                                     |          |
| Installation progress:                                                              | <u> </u> |
| Installation progress:                                                              | े        |
| Installation progress:                                                              | C        |
| Installation progress:                                                              | <u> </u> |
| Installation progress:                                                              | <u> </u> |
| Installation progress:                                                              | 0        |
| Installation progress:                                                              | 0        |

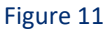

2. Once the .net framework 4.8 is installed a message pop's up, click ok and reboot manually.

| EventTracker                                                            | 2                                                        |
|-------------------------------------------------------------------------|----------------------------------------------------------|
| A reboot is required to continue of<br>Please reboot and launch the Eve | with installation.<br>ntTracker setup again to continue. |
|                                                                         |                                                          |

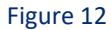

3. After the reboot relaunch the EventTracker setup.

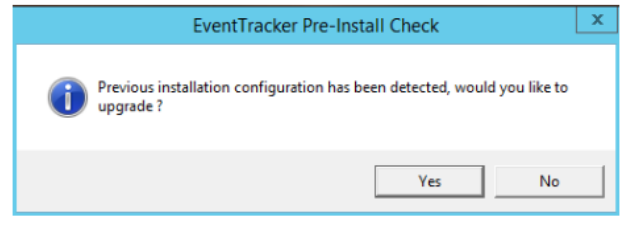

Figure 13

EventTracker Pre-Install Check window opens.

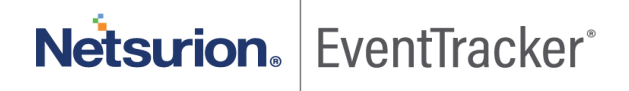

| EventTracker Pre-Instal | l Check                                                                                                    |
|-------------------------|----------------------------------------------------------------------------------------------------|
|                         | Netsurion. EventTracker                                                                                                    |
| Welcome                 | Welcome to EventTracker Pre-Install check                                                                                                    |
| License                 |                                                                                                    |
| Hardware Summary        |                                                                                                    |
| Install Type            |                                                                                                    |
| Prerequisite            | 24/7                                                                                                    |
| Install                 |                                                                                                    |
| Define User Group       |                                                                                                    |
| Define User             |                                                                                                    |
| Summary                 | RESPOND                                                                                                    |
|                         | This application helps the Administrators to validate their environment and assess if it is ready for EventTracker installation. Checks hardware for minimum requirements Checks for network connectivity Checks prerequistes and offers to install them Checks for configuration of users and offers them to create the configuration Both on screen and text reports are provided which can help for further troubleshooting |
| Quit                    | Next >                                                                                                    |

Figure 14

4. Click **Next**. License page opens.

| ventTracker Pre-Insta | ll Check                                                                                                    | 2 |
|-----------------------|----------------------------------------------------------------------------------------------------|---|
|                       | Netsurion. EventTracker                                                                                                    |   |
|                       | License Agreement                                                                                                    |   |
| Welcome               | Please read the following license agreement carefully.                                                                                                    |   |
| License               |                                                                                                    |   |
| Hardware Summary      | EVENTTRACKER SECURITY LLC END USER SOFTWARE LICENSE AGREEMENT                                                                                                    | 1 |
| Install Type          | NOTICE - THIS END USER LICENSE AGREEMENT ("EULA" OR "AGREEMENT") IS A LEGAL DOCUMENT BETWEEN                                                                                                    | l |
| Prerequisite          | EVENTTRACKER SECURITY LLC. ("EVENTTRACKER" OR "LICENSOR") AND THE LEGAL ENTITY THAT ACQUIRED THE<br>EVENTTRACKER SOFTWARE FOR USE BY AN END USER ("YOU", "YOUR", "CUSTOMER" AND "LICENSEE").                                                                                                    |   |
| Install               | READ THIS BEFORE INSTALLING. USING OR OTHERWISE ACCESSING EVENTTRACKER'S PROPRIETARY SOFTWARE.                                                                                                    |   |
| Define User Group     | INCLUDING SOFTWARE AS A SERVICE, TRIAL OR EVALUATION AND ACCOMPANYING DOCUMENTATION (the "SOFTWARE").                                                                                                    |   |
| Define User           | THE SOFTWARE IS COPYRIGHTED AND IS LICENSED, NOT SOLD, TO YOU BY EVENTTRACKER. BY CLICKING ON THE                                                                                                    |   |
| Summary               | ACCEP 1" (OR EQUIVALENT) BUTTON OR SIGNING BELOW, OPENING THE PACKAGE, DOWNLOADING, INSTALLING, USING OF<br>OTHERWISE ACCESSING THE SOFTWARE. INDICATES THAT YOU HAVE READ. UNDERSTAND, ACCEPT, AGREE TO BE                                                                                                    | 1 |
|                       | BOUND BY THE TERMS AND CONDITIONS, AND WARRANT THAT YOU HAVE THE AUTHORITY TO BIND THE LEGAL ENTITY. IF<br>AT ANY TIME YOU DO NOT ACCEPT THESE TERMS, YOU MUST IMMEDIATELY DELETE THE SOFTWARE AND CEASE USING<br>OR ACCESSING THE SOFTWARE.                                                                                                    | : |
|                       | 1. License Grant<br>Subject to the terms of this Agreement, including payment of applicable fees, you have a non-exclusive and nontransferable right to use the<br>Software for non-commercial (e.g. not for resale or rental or the like) or evaluation purposes, and only for the permitted number of servers,<br>network devices or workstations as designated in the applicable Statement of Work (SOW), Work Order or Purchase Order (Hereinaffer<br>Order) and for the term designated in the applicable Order between Event Tracker and Customer or between Customer and authorized<br>Event Tracker partners. All Orders shall incorporate this agreement by reference. The term Software shall include any updates, additions or | • |
| Quit                  | < Back Accept                                                                                                    |   |

Figure 15

5. Click Next.

Hardware Summary pane opens.

#### NOTE:

It may take a few seconds to fetch the hardware details and a processing symbol will appear during the data collection process.

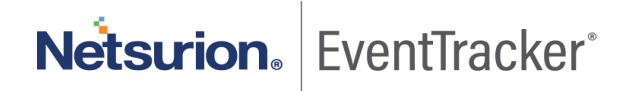

| EventTracker Pre-Install C                                                                                                    | heck                                                                                                    |                                                                                                    | ×      |
|----------------------------------------------------------------------------------------------------|----------------------------------------------------------------------------------------------------|----------------------------------------------------------------------------------------------------|--------|
|                                                                                                    |                                                                                                    | Netsurion. EventTracker                                                                                                    |        |
| Welcome<br>License<br>Hardware Summary<br>Install Type<br>Prerequisite<br>Install<br>Define User Group<br>Define User<br>Summary | Machine Name<br>IP Address<br>MAC Address<br>Processor<br>RAM<br>Network Connectivity<br>OS Version<br>Disk space | N <sup>3</sup><br>1: 34<br>94 :E<br>1 CPU x 4 Core(s)<br>7.91 GB<br>☑ Ok<br>Microsoft Windows 10 Pro<br>C: Total 300 GB, Free 238 GB<br>D: Total 630 GB, Free 629 GB |        |
| Quit                                                                                                    |                                                                                                    | < Back                                                                                                    | Next > |

Figure 16

6. Click **Next**. Prerequisite page opens.

| EventTracker Pre-Install Check |                    |                                                           |               |
|--------------------------------|--------------------|-----------------------------------------------------------|---------------|
| Netsurion EventTracker*        |                    |                                                           |               |
| Wolcomo                        | Prerequisites that | are needed:                                               |               |
| License<br>Hardware Summary    | N                  | Microsoft .NET Framework (4.8.03761)                      | Installed     |
| Install Type                   | Microsoft          | IIS (Version 8.5)                                         | Installed     |
| Install                        |                    | Windows Installer (5.0)                                   | Installed     |
| Define User                    |                    | SQL ODBC Driver (12.2.5543.11)                            | Installed     |
| Summary                        | $\mathbf{\Sigma}$  | PowerShell (5.1.14409.1005)                               | Installed     |
|                                | =                  | Easticsearch (7.2.1)                                      | Not Installed |
|                                | SQL Server         | Microsoft SQL Server 2017 Express Edition (14.0.1000.169) | Installed     |
| Quit                           | ·                  | < Back                                                    | Next >        |

Figure 17

#### NOTE:

• If the prerequisites are not installed, then a message '**Not-Installed**' displays against the respective prerequisite.

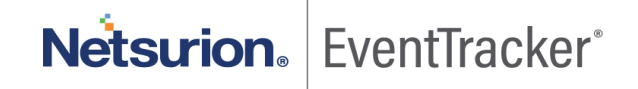

• If the Elasticsearch (7.2.1) is not installed the following message pop's up.

"Upgrade from v9.0/v9.1 to v9.3, EventTracker old Elasticsearch index data will be deleted".

| EventTracker Pre-Install Check              |                                                                                    |   |
|---------------------------------------------|------------------------------------------------------------------------------------|---|
|                                             | Netsurion. EventTracker                                                            |   |
| Welcome                                     | Prerequisites that are needed:                                                     |   |
| License<br>Hardware Summary                 | Microsoft .NET Framework (4.8.03761)                                               |   |
| Install Type<br>Prerequisite                | EventTracker Pre-Install Check                                                     |   |
| Install<br>Define User Group<br>Define User | During upgrade to v9.3, EventTracker old Elasticsearch index data will be deleted. |   |
| Summary                                     | С ОК саled                                                                         |   |
|                                             | Elasticsearch (7.2.1) Not Installed                                                |   |
|                                             | Microsoft SQL Server 2017 Express Edition (14.0.1000.169) Installed                | ļ |
| Quit                                        | < Back Next                                                                        | > |

Figure 18

7. Click **OK** to proceed.

| EventTracker Pre-Install Check x                                                                                                    |                                                                                                    |        |
|----------------------------------------------------------------------------------------------------|----------------------------------------------------------------------------------------------------|--------|
|                                                                                                    | Netsurion. EventTracker                                                                                                    |        |
| Welcome<br>License<br>Hardware Summary<br>Install Type<br>Prerequisite<br><b>Install</b><br>Define User Group<br>Define User<br>Summary | [ Downloading Elasticsearch ] 10 MB downloaded out of 248 MB, 4% complete Note: In case the installer prompts for a restart/reboot of the system, please do so. Failing to do so, might make the system unusable. Once that is done please run this setup again. View Details |        |
| Quit                                                                                                    | < Back                                                                                                    | Next > |

Figure 19

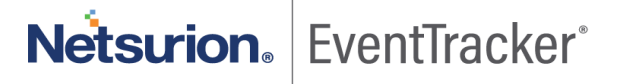

- 8. Click **Next** and the **summary** page opens. In **Summary** page, verify all the data entered and then click **Install**.
- 9. Click Install to proceed with the installation.

| EventTracker Pre-Install Check EventTracker*                                                                          |                                                                                                    |                                                                                                    |         |
|----------------------------------------------------------------------------------------------------|----------------------------------------------------------------------------------------------------|----------------------------------------------------------------------------------------------------|---------|
| Welcome<br>License<br>Hardware Summary<br>Install Type<br>Prerequisite<br>Install<br>Define User Group<br>Define User | Event Tracker Archive Drive<br>Event Tracker Program Drive<br>Elasticsearch Data Drive<br>Elasticsearch<br>Network Adapters<br>Operating System Version<br>Hard Disk Summary | C:\Program Files (x86)       vent Tracker\Archives         C:\Program Files (x86)\Prism Microsystems\Event Tracker\Cache         Elasticsearch (7.2.1)(Installed)         172.3       3         Microsoft Windows Server 2016 Datacenter         C: Total 299 GB, Free 274 GB |         |
| Summary                                                                                                    | EventTracker User Group<br>EventTracker Administrator User<br>Internet Information Services<br>Microsoft SQL Server<br>Please check : [C:\EventTracker                       | G-Event Tracker-Testing  I I IIS[Version 10.0] (Installed)  Microsoft SQL Server 2017 Express Edition(Installed)  Preinstall-Check_000C29528468.log] for more details.                                                                                                    | ×       |
| <u>Q</u> uit                                                                                                    |                                                                                                    | < <u>B</u> ack                                                                                                    | Install |

Figure 20

EventTracker - Install Shield Wizard opens.

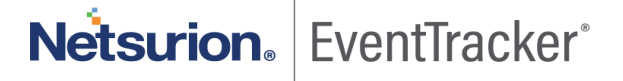

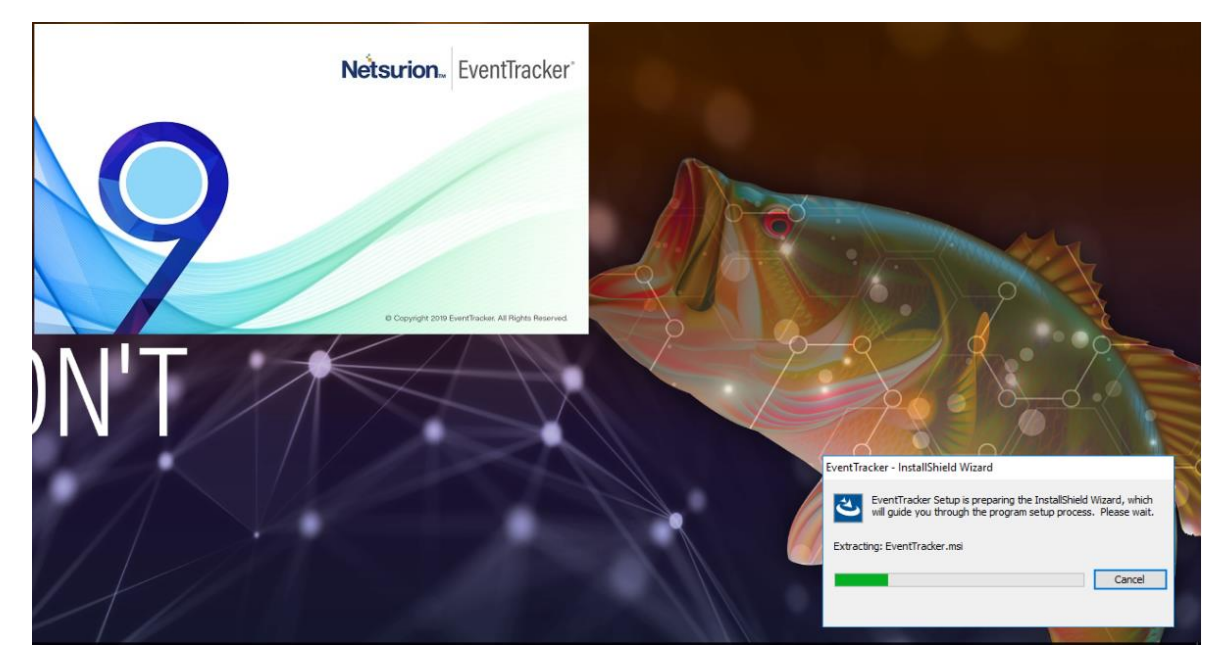

Figure 21

EventTracker - InstallShield Wizard displays the **Welcome** screen.

| 還 EventTracker 9.3 | ×                                                                                                    |
|--------------------|----------------------------------------------------------------------------------------------------|
|                    | Netsurion. EventTracker                                                                                                    |
|                    | Welcome to EventTracker Setup Program.                                                                                                    |
|                    | This setup program will install EventTracker on your computer. To continue, click Next.                                                                                                    |
|                    | WARNING: This program is protected by copyright law<br>and international treaties.                                                                                                    |
|                    | Unauthorized reproduction or distribution of this<br>program, or any portion of it, may result in severe civil<br>and criminal penalties, and will be prosecuted to the<br>maximum extent possible under law. |
|                    | © Copyright 2020 EventTracker, All Rights Reserved                                                                                                    |
|                    | <back next=""> Cancel</back>                                                                                                    |

Figure 22

 Select a Certificate File
 Netsurion.
 EventTracker

 Please provide a certificate file
 Netsurion.
 EventTracker

 Browse...
 Browse...

10. Click Next. Select a Certificate File page opens.

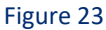

- 11. Click **Browse** to locate the path of the certificate file.
- 12. Select File window opens. Go to the appropriate folder, select File and then click Open.

The folder path is updated.

| 🔀 EventTracker 9.3                |        |            | ×           |
|-----------------------------------|--------|------------|-------------|
| Select a Certificate File         |        |            | 9           |
| Please provide a certificate file |        | Netsurion. | ventiracker |
|                                   |        |            |             |
| \192.168.1.7\Test-Documents\9.)   | (_CE   |            | Browse      |
|                                   |        |            |             |
|                                   |        |            |             |
|                                   |        |            |             |
|                                   |        |            |             |
|                                   |        |            |             |
|                                   |        |            |             |
| InstallShield                     |        |            |             |
|                                   | < Back | Next >     | Cancel      |

Figure 24

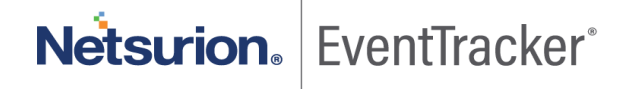

13. Click Next . Select Components screen opens.

| 🔀 EventTracker 9.3                                                          | ×                                                                                                    |
|-----------------------------------------------------------------------------|----------------------------------------------------------------------------------------------------|
| Select Components<br>Select EventTracker components from the options below. | Netsurion. EventTracker                                                                                                    |
| Click on an icon in the list below to change how a feature is ins           | stalled.<br>Feature Description<br>Complete framework capable of<br>log management, change audit.                                                  |
|                                                                             | This feature requires 9102KB on<br>your hard drive. It has 3 of 3<br>subfeatures selected. The<br>subfeatures require 483MB on<br>your hard drive. |
| Install to:<br>C:\Program Files (x86)\Prism Microsystems\<br>InstallShield  | Change                                                                                                    |
| Help Space < Back                                                           | Next > Cancel                                                                                                    |

#### Figure 25

| EventTracker Components | Description                                                                                                    |
|-------------------------|----------------------------------------------------------------------------------------------------|
| EventTracker Console    | Select this option to install the manager console on target the computer.                                                                                                    |
| Change Audit            | Optional component.<br>Installing this component enables you to monitor and manage<br>change over the enterprise.<br>The agent component will also be installed along with the<br>Manager Console.<br>You can also deploy the agent to the monitored computers using<br>System Manager after installing the Manager Console. |
| Trap Tracker            | Optional component.<br>Installing this component enables you to monitor and manage<br>traps sent by SNMP compliant devices.                                                                                                    |

#### 14. Click Next.

InstallShield Wizard displays the **Select EventTracker Console Type** screen. It opens the previously selected option in version 9.0 or 9.1 or 9.2 by default.

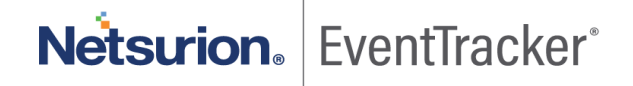

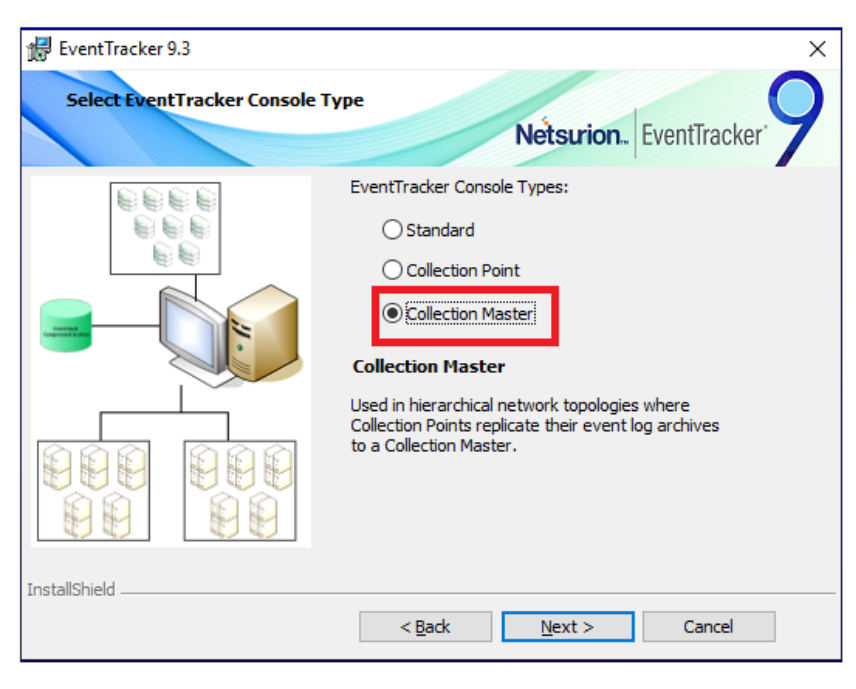

Figure 26

#### 15. Click Next.

The **Ready to Install the Program screen** displays the summary of the installation path, console type, and the selected features.

| 🛃 EventTracker 9.3                                                               | ×                        |
|----------------------------------------------------------------------------------|--------------------------|
| Ready to install the Program                                                     | 0                        |
| The wizard is ready to begin installation.                                       | Netsurion. EventTracker' |
| Click Install to begin the installation.                                         |                          |
| Installation Path:<br>C: \Program Files (x86) \Prism Microsystems\               |                          |
| Console Type:<br>Standard                                                        |                          |
| <b>List of selected features:</b><br>EventTracker<br>Change Audit<br>TrapTracker |                          |
|                                                                                  |                          |
| To review or change settings, click Back. Cancel exits the                       | wizard.                  |
| InstallShield                                                                    |                          |
| < Back                                                                           | Install Cancel           |

Figure 27

#### 16. Click Install.

InstallShield Wizard installs the selected components.

InstallShield Wizard displays the last screen.

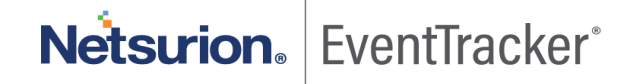

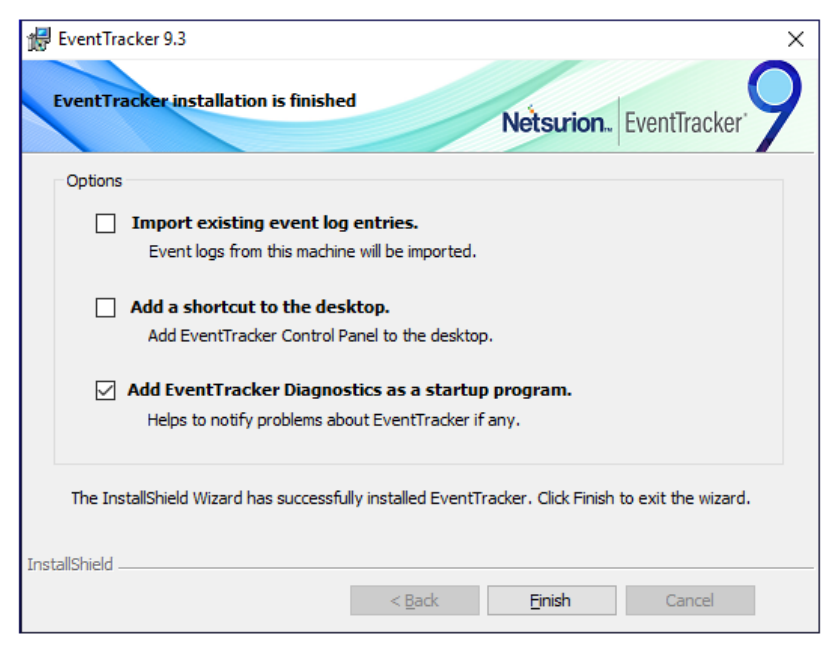

Figure 28

17. Click **Finish** to conclude the installation process. InstallShield Wizard displays the **EventTracker Configuration** screen.

| i e                           | ventTracker :: Configuration                                                                                                |                                                                                                    | × |
|-------------------------------|----------------------------------------------------------------------------------------------------|----------------------------------------------------------------------------------------------------|---|
| Ne                            | tsurion EventTra                                                                                                    | cker                                                                                                    |   |
| Use                           | er Credentials                                                                                                    | User Authentication                                                                                                    |   |
|                               | User Name NTPL'                                                                                                    | Local Account                                                                                                    |   |
|                               | Password [********                                                                                                    | Active Directory                                                                                                    |   |
| Eve                           | entTracker Group G-EventTracker-Te                                                                                          | Database Authentication                                                                                                    |   |
| Note<br>For %<br>doma<br>name | r<br>Active Directory" authentication enter<br>in user and for "Local Account" auther<br>and password. User must be adminis | OK Cancel<br>user name and password of a<br>tication enter local system user<br>trator on this system. Refer install quide. |   |

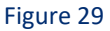

• Type valid user credentials in the User Name and Password fields respectively and then click OK. After successfully validating the user credentials, InstallShield[R] Wizard opens the EventTracker Configuration message box.

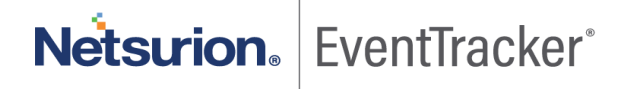

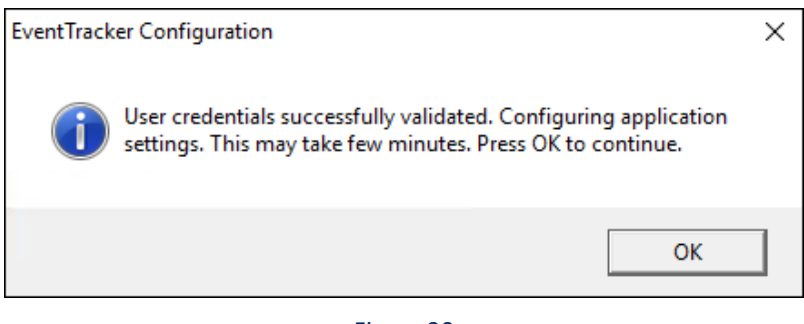

Figure 30

#### 18. Click **OK**.

#### Step 5: Configure the service accounts, if the archives/reports are stored in the network path.

Click '<u>Configure the service accounts</u>' section.

#### Step 6: Verify that the Categories, Alerts, Filters, are intact.

**Step 7:** After upgrading to EventTracker v9.3, copy the backed-up integrator folder in the manager agent installed location (**Install path\Prism Microsystems\EventTracker\Agent)**. Start all the integrator tasks from the windows task scheduler to receive the integrator data.

#### Step 8: Upgrade all Windows agents using the System manager

EventTracker agent upgrade is necessary to keep the agents up to date with the manager system.

- 1. Logon to **EventTracker**.
- 2. Select the Admin menu and select Systems. EventTracker opens System manager page.
- 3. Click the desired domain/group name and then select the **Upgrade agent**.

| Systems                                                                |                                                                   |                                       |                          |                                    |                                     | 🔒 / Admi                                                                                                    | in / Syste |
|------------------------------------------------------------------------|-------------------------------------------------------------------|---------------------------------------|--------------------------|------------------------------------|-------------------------------------|----------------------------------------------------------------------------------------------------|------------|
| 2                                                                      | 0                                                                 |                                       | 8                        | Managed                            | 3                                   | 9.0 - Build 18 1<br>9.1 - Build 19 1<br>9.2 - Build 19 1                                                                                                    |            |
| Non Reporting Systems<br>Systems not reporting since the last 24 hours | Details<br>Edit<br>Move systems                                   | st Status<br>Fvarious sensor requests | Managed v<br>Managed/Unm | s Unmanaged<br>anaged system count | EventTracker Se<br>Version by count | nsor Version                                                                                                    |            |
| < Groups                                                               | Install agent/Start poll<br>Uninstall agent/Stop poll             |                                       |                          |                                    |                                     |                                                                                                    |            |
| Create Group Delete Group                                              | Upgrade agent<br>Restart agent service                            | Non Reporting Systems Search Compute  | rs System Report Aut     | to Discover C                      |                                     | (a) Managed                                                                                                    | : 7        |
|                                                                        | Query for agent version                                           | 101053                                |                          |                                    | Page size                           | Sort by columns                                                                                                    |            |
| Search Groups                                                          | C Remove agent components<br>Delete systems<br>Manage asset value | Q.                                    |                          |                                    | 25                                  | Computer                                                                                                    | ~          |
| All Groups                                                             | Query for agent update info                                       | of 1 > GO                             |                          |                                    |                                     |                                                                                                    |            |
| Domain Controllers                                                     | Computer                                                          |                                       | Type Port                | EventTracker version               | Change audit version                | Asset value                                                                                                    |            |
| EventTracker                                                           | o                                                                 |                                       | Unknown 14605            | 9.1 - Build 19                     |                                     | Undefined                                                                                                    | \$         |
| Firewall Devices                                                       | OLA DLA                                                           |                                       | 2008 R2 14 2             |                                    |                                     | Undefined                                                                                                    | \$         |
| Network Devices                                                        | PLD1 ILR38                                                        | DLN                                   | Win 7 14 5               | 9.0 - Build 18                     |                                     | Low                                                                                                    | \$         |
| TTELTINES STUTION                                                      |                                                                   |                                       | 2010 14505               | 0.0 0.001                          | 0.0 0.0117                          | Contract of the second second s | 3%         |

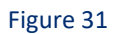

Netsurion. EventTracker<sup>®</sup>

EventTracker displays Upgrade Remote Agent(s) dialog box.

| Upgrade Remote agent(s)                  |        |        |       |       |          | ×       |
|------------------------------------------|--------|--------|-------|-------|----------|---------|
| Select systems and agent type            |        |        |       |       |          |         |
| All systems in the selected group        |        |        |       |       |          |         |
| ○ Take systems from text file            | Browse |        |       |       |          |         |
| (One system per line)                    |        |        |       |       |          |         |
| Agent Type 🗌 EventTracker 🛛 Change Audit |        |        |       |       |          |         |
| O Specific systems in the selected group |        |        |       |       |          |         |
|                                          |        |        |       |       |          |         |
|                                          |        |        |       |       |          |         |
|                                          |        |        |       |       |          |         |
|                                          |        |        |       |       |          |         |
|                                          |        | Consul | Peels | Neut  | Advanced | Unereda |
|                                          |        | Cancel | Back  | ivext | Advanced | Upgrade |

Figure 32

| Option                                 | То                                                                                                    |
|----------------------------------------|----------------------------------------------------------------------------------------------------|
| All systems in the selected group      | Click this option to upgrade all the agents in the selected group.                                                                                                    |
| Take systems from the text file        | Create a text file containing agent system names for which the<br>upgrade has to be done. The text file should contain one<br>system name per line.<br>If you select this option, then browse the text file to select the<br>agent system names. |
| Agent type                             | Select the agent to upgrade.                                                                                                    |
| Specific systems in the selected group | Out of all the agent systems present in the group, select a specific agent system(s) to upgrade.                                                                                                    |

#### (OR)

Click the Gear corresponding to the remote system's name (where the agent is to be upgraded), and then click **Upgrade Agent** from the dropdown list.

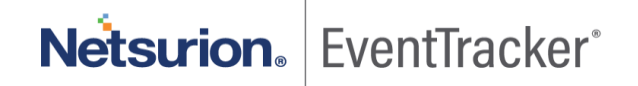

🕈 / Admin / Syster

Systems

| 2<br>Non Reporting Systems<br>Systems not reporting since the last 24 hours                                                                                                    | O<br>Request Status<br>Status of various sensor requests | 8 Managed<br>Managed vs Unmanaged<br>Managed/Unmanaged system count                                                                                                    | EventTracke                | 9.0 - Ruie 18 1<br>9.1 - Ruie 19 1<br>9.2 - Ruie 7 1<br>r Sensor Version                                                                                  |
|----------------------------------------------------------------------------------------------------|----------------------------------------------------------|----------------------------------------------------------------------------------------------------|----------------------------|----------------------------------------------------------------------------------------------------|
| Groups Create Group Delete Group                                                                                                    | Systems Request Status Non Reporting Systems Search Com  | puters System Report Auto Discover C                                                                                                    |                            |                                                                                                    |
| Image: Constraint of the second second sec | All Domain Computers Type here                           | Q                                                                                                    | Page size                  | Managed: 7     Sort by columns     Details                                                                                                    |
| All Groups O<br>Default O                                                                                                    | Computer                                                 | Type Port EventTracker v                                                                                                    | rsion Change audit version | Install agent/Start poll<br>Uninstall agent/Stop poll<br>Manage asset value<br>Upgrade agent                                                              |
| Demain Controllers<br>EventTacker<br>Firewall Devices<br>Network Devices<br>VimWare<br>Win 7 and Server 2008 Above                                                                                                    | 7 741 LR14<br>7 741 LRX<br>7 741 LRX<br>6 55 411- 4      | Unknown         14         5         9.1 - Build 19           2008 R2         14         2            Win 7         14         5         9.0 - Build 18           2016         14         5         9.2 - Build 7           2016         14         5 | <br><br>9.2 - Build 7<br>  | Remove agent components<br>Restart agent service<br>Agent service status<br>Query for agent version<br>Query for agent update info<br>Enable systog relay |

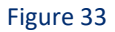

EventTracker displays Upgrade Remote agent(s) pop-up window.

| Jpgrade Remote agent(s) |                     |                           |        |           |          | ×       |
|-------------------------|---------------------|---------------------------|--------|-----------|----------|---------|
| Agent(s) will be up     | ograded on the foll | owing remote computer(s). |        |           |          |         |
| Name                    | EventTracker        | ,                         |        |           |          |         |
| NTOLOTOLO14             |                     |                           |        |           |          |         |
|                         |                     |                           |        |           |          |         |
|                         |                     |                           |        |           |          |         |
|                         |                     |                           |        |           |          |         |
|                         |                     |                           |        |           |          |         |
|                         |                     | Select "Next" to proceed. |        |           |          |         |
|                         |                     |                           |        |           |          |         |
|                         |                     |                           |        |           |          |         |
|                         |                     |                           | Cancel | Back Next | Advanced | Upgrade |

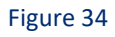

# Netsurion. EventTracker

4. Check the agent type option which you want to upgrade, and then click **Next**.

| Jpgrade Remote agent(s) | )                  |                            |                     | ×              |
|-------------------------|--------------------|----------------------------|---------------------|----------------|
| Agent(s) will be up     | ograded on the fol | lowing remote computer(s). |                     |                |
| Name                    | EventTracke        | r                          |                     |                |
| MITEDIDENTA             | $\checkmark$       |                            |                     |                |
|                         |                    |                            |                     |                |
|                         |                    |                            |                     |                |
|                         |                    |                            |                     |                |
|                         |                    |                            |                     |                |
|                         |                    | Select "Next" to proceed.  |                     |                |
|                         |                    |                            |                     |                |
|                         |                    |                            |                     |                |
|                         |                    |                            | Cancel Back Next Ad | vanced Upgrade |

Figure 35

5. Select the Windows Domain Network option, and fill in the user credentials.

|                                                    | (s)                                 |                                |    |  |  |
|----------------------------------------------------|-------------------------------------|--------------------------------|----|--|--|
| elect the method                                   | l of upgrade.                       |                                |    |  |  |
| Windows Domain Network                             | twork                               |                                |    |  |  |
| Account                                            | tonns\s                             | (ex. mydomain\administrato     | r) |  |  |
| Password                                           | •••••                               |                                |    |  |  |
| Confirm Password                                   | •••••                               |                                |    |  |  |
| Choose 'Upgrade C                                  | Vver IP' option to upgrade the agen | t which is outside the domain. |    |  |  |
| Deploy WinSCP                                      |                                     |                                |    |  |  |
| Deploy WinSCP     Install default Remed            | ial Action EXEs on this system 🛈    |                                |    |  |  |
| Deploy WinSCP Install default Remed EventTracker : | ial Action EXEs on this system ①    |                                |    |  |  |
| Deploy WinSCP Install default Remed EventTracker : | ial Action EXEs on this system 🛈    | Select "Upgrade" to proceed.   |    |  |  |

Figure 36

(OR)

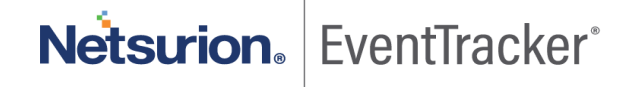

If the remote agent is in some other non-trusted domain or the remote system is not accessible using Windows file sharing, then select the **Upgrade over IP (Non-Windows Domain)** option.

| Upgrade Remote agent          | (5)                                |                                 |        |      |      |          |         | × |
|-------------------------------|------------------------------------|---------------------------------|--------|------|------|----------|---------|---|
| Select the method             | of upgrade.                        |                                 |        |      |      |          |         | ^ |
| Windows Domain Net            | twork                              |                                 |        |      |      |          |         | 1 |
| Account                       | tonns\si "                         | (ex. mydomain\administrator)    |        |      |      |          |         |   |
| Password                      | •••••                              |                                 |        |      |      |          |         |   |
| Confirm Password              | •••••                              |                                 |        |      |      |          |         |   |
| Upgrade over IP (Nor          | n Windows Domain)                  |                                 |        |      |      |          |         |   |
| Choose "Upgrade C             | Iver IP' option to upgrade the age | nt which is outside the domain. |        |      |      |          |         |   |
| Deploy WinSCP                 |                                    |                                 |        |      |      |          |         |   |
| Install default Remed         | ial Action EXEs on this system 🛈   | )                               |        |      |      |          |         |   |
| EventTracker :<br>NTPLDTBLR14 |                                    |                                 |        |      |      |          |         |   |
|                               |                                    | Select 'Upgrade' to proceed.    |        |      |      |          |         |   |
|                               |                                    |                                 | Cancel | Back | Next | Advanced | Upgrade | ~ |
|                               |                                    |                                 |        |      |      |          |         |   |

Figure 37

6. Check Install default Remedial Action EXEs on this system option to install remedial action scripts.

EventTracker opens a message box.

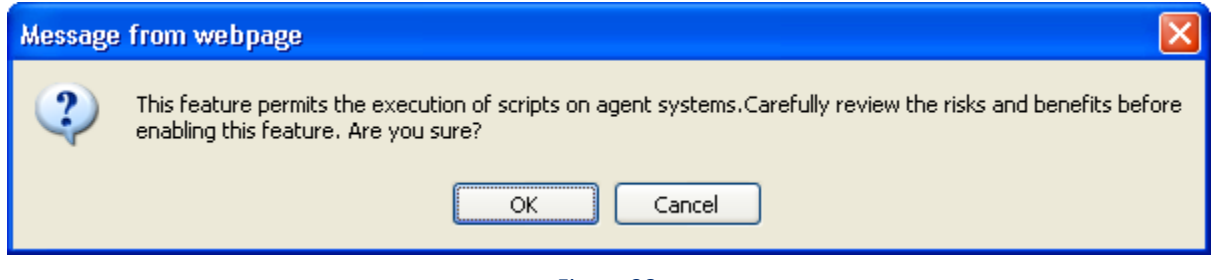

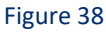

**Remedial Actions** are scripts or executable files that can be launched at either the agent or the manager side, in response to events. If this option is enabled, predefined scripts will be placed in the

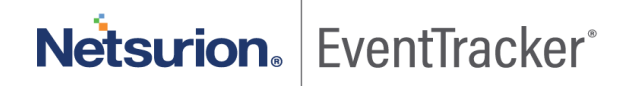

EventTracker\Agent\Script folder at the manager side. These may be installed at the agent side also, during deployment via the **System** manager.

7. Click **OK** to install remedial action EXEs

(OR)

Click Cancel to not to install remedial action EXEs.

The agent will be installed on the selected machine with the default etaconfig.ini configuration.

8. Click Advanced to set a more specific configuration while agent upgrade.

| Upgrade Remote agent(s)                                                                                                    |                                   | × |  |  |  |  |  |  |
|----------------------------------------------------------------------------------------------------|-----------------------------------|---|--|--|--|--|--|--|
| Apply configuration<br>After events are collected, they are processed at the Manager.<br>To apply a predefined configuration, select 'Custom' and specify the file.                                                                                                    |                                   |   |  |  |  |  |  |  |
| You can also select 'Default' and configure later.         Image: Configure Configure Con |                                   |   |  |  |  |  |  |  |
|                                                                                                    |                                   |   |  |  |  |  |  |  |
| Select 'Upgrade' to proceed.                                                                                                    |                                   |   |  |  |  |  |  |  |
|                                                                                                    |                                   |   |  |  |  |  |  |  |
|                                                                                                    | Cancel Back Next Advanced Upgrade | : |  |  |  |  |  |  |

Figure 39

The **Default** option is selected by default to apply the manager side 'Agent configuration' settings (etaconfig.ini).

(OR)

Select the **Custom config** option to select a custom configuration file.

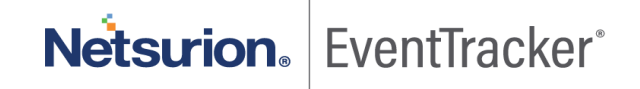

The custom configuration will provide the templates you have created in Agent configuration and two more predefined templates.

You can select the template of your choice.

etaconfig\_Servers.ini: This predefined template contains the ideal server configurations which can be applied to the selected agent system.

etaconfig\_Workstations.ini: This predefined template contains the ideal workstation configurations which can be applied to the selected agent system. This option disables the 'Offline event sending' option.

#### 9. Click Upgrade.

EventTracker opens an information message.

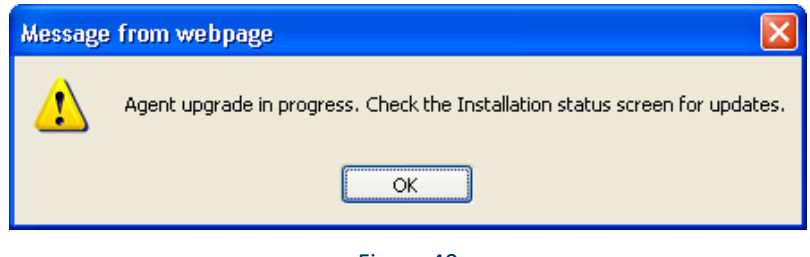

Figure 40

10. Click **OK**.

EventTracker opens the System Status screen.

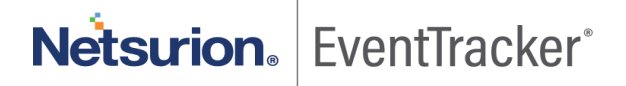

| Request Status                       |              |       |                       |                              |               |                             |           | ×  |
|--------------------------------------|--------------|-------|-----------------------|------------------------------|---------------|-----------------------------|-----------|----|
| Application All                      | ✓ Status     | All 🗸 | Sort by Date          | ~                            |               |                             |           |    |
| Purge all status older<br>11/25/2017 | than         |       |                       |                              |               |                             | C 1 Purge |    |
| Date<br>Nov 25 04:50 PM              | Group/System | By    | Agent<br>EventTracker | <b>Type</b><br>Upgrade agent | Status<br>New | Description<br>In progress. |           |    |
| [편] (Ctrl) >                         |              |       |                       |                              |               |                             | Clo       | se |

Figure 41

11. Click the  $^{m C}$  button, to see the latest status.

| Request Status                    |              |         |              |               |         |                                    |
|-----------------------------------|--------------|---------|--------------|---------------|---------|------------------------------------|
| Application All                   | ✓ Status     | All V   | Sort by Date | ~             |         |                                    |
| Purge all status ol<br>11/25/2017 | der than     |         |              |               |         | C 1 Purge                          |
| Date                              | Group/System | Ву      | Agent        | Туре          | Status  | Description                        |
| Nov 25 04:53 PM                   | NTPLDTBLR17  | sunanda | EventTracker | Upgrade agent | New     | In progress.                       |
| Nov 25 04:51 PM                   | R1S3VM1      | Sananad | EventTracker | Upgrade agent | New     | In progress.                       |
| Nov 25 04:50 PM                   | NTPLDTBLR14  | sunanda | EventTracker | Upgrade agent | Success | Upgrade over ip done successfully. |
|                                   |              |         |              |               |         | Close                              |

Figure 42

**NOTE:** It may take some time to load the status.

**Step 9: Import Knowledge Objects after the upgrade.** (This applies to the customers who have upgraded from v9.0 / v9.1 to v9.3)

Import the latest knowledge objects (KO) after the upgrade. The newly optimized knowledge objects contain improvements in RegEx matching and source type mapping. Refer to the User Guide and knowledge pack portal for more information on knowledge objects.

Note:

- Import EventTracker and Windows KOs on top of existing KO.
- Delete any other KOs and import the new KOs as per the need.
- If new KOs are not imported, only standard properties will be indexed.
- 1. Logon to EventTracker.
- 2. To import Knowledge Objects, select the Admin menu, and then select Knowledge Objects.
- 3. Click Import **T**.
  - EventTracker Knowledge Objects Import/Export window opens.
- 4. Click **Browse** and then select the file from the desired location.

**NOTE:** The file extension should be '.etko' only. The knowledge objects are segmented into folders. Based on the devices the user(s) is using, they can import them which is available in ...\<u>InstallDIR\EventTracker\Knowledge Packs</u>

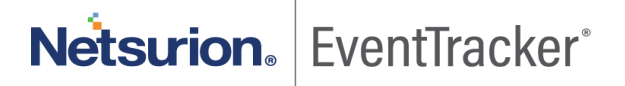

| Choose File to Upload           |                                 |                    |                 |  |  |  |
|---------------------------------|---------------------------------|--------------------|-----------------|--|--|--|
| 🛞 🏵 🔻 🕇 퉬 « EventTr             | acker → Knowledge Packs → → ✓ ( | Search Knowledg    | je Packs 🔎      |  |  |  |
| Organize 🔻 New folder 🛛 📰 👻 🔟 🍘 |                                 |                    |                 |  |  |  |
| 🛛 🏭 Intel 🔷 Na                  | ame                             | Date modified      | Туре ^          |  |  |  |
| IPPairGenerato                  | Accellion Secure File Transfer  | 11/23/2017 4:21 PM | File folder     |  |  |  |
| Juniper-test                    | Aerohive Wireless Access Point  | 11/23/2017 4:21 PM | File folder     |  |  |  |
| Logs                            | Apache Web Server               | 11/23/2017 4:21 PM | File folder     |  |  |  |
| Notepad++Por                    | Barracuda Message Archiver      | 11/23/2017 4:21 PM | File folder     |  |  |  |
| PeriLogs                        | Barracuda Spam Firewall         | 11/23/2017 4:21 PM | File folder     |  |  |  |
| Program Files                   | Barracuda SSL VPN               | 11/23/2017 4:21 PM | File folder     |  |  |  |
| Program Files (                 | Barracuda Web Security Gateway  | 11/23/2017 4:21 PM | File folder     |  |  |  |
| Python27                        | Bluecoat Proxy SG               | 11/23/2017 4:21 PM | File folder     |  |  |  |
| Transfording                    | Check Point Firewall            | 11/23/2017 4:21 PM | File folder     |  |  |  |
|                                 | Cisco ACS                       | 11/23/2017 4:21 PM | File folder     |  |  |  |
| Users                           | Cisco ASA Firewall              | 11/23/2017 4:21 PM | File folder     |  |  |  |
| VirusShare                      | Cisco IOS                       | 11/23/2017 4:21 PM | File folder 🛛 👻 |  |  |  |
| Windows V <                     |                                 |                    | >               |  |  |  |
| File name:                      |                                 | ✓ Custom Files (*. | etko) 🗸 🗸       |  |  |  |
|                                 |                                 | Open               | Cancel:         |  |  |  |

Figure 43

- 5. Click **Open**.
- 6. Click Upload.
- 7. To upload knowledge objects, select the **Object name** option.

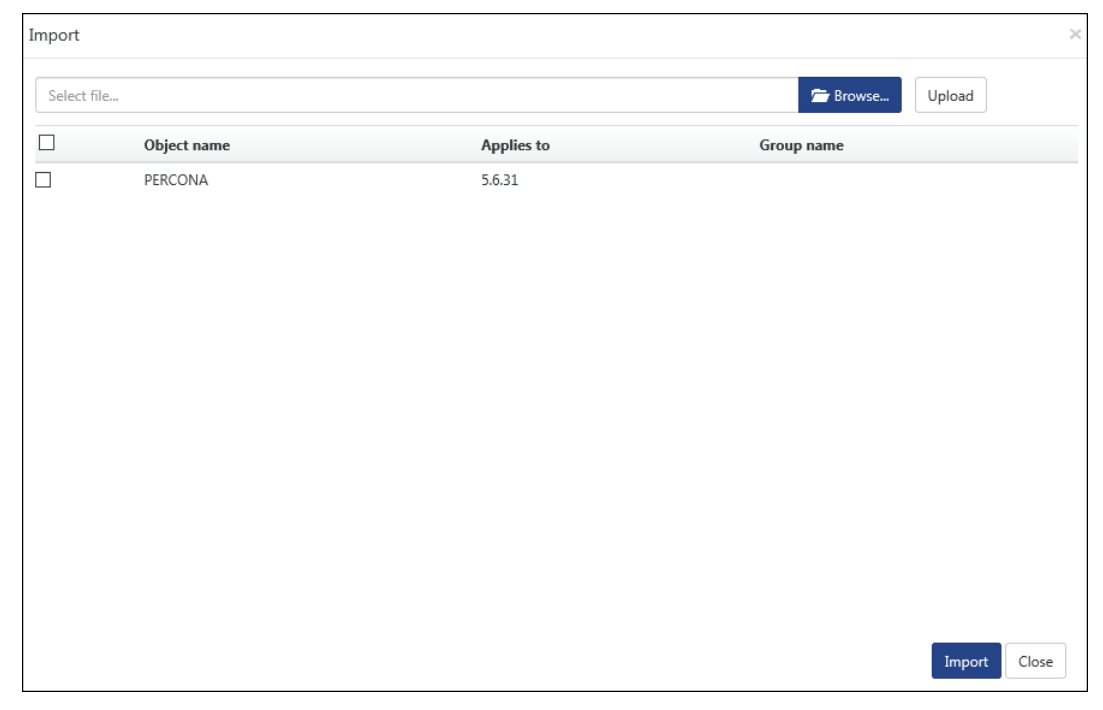

Figure 44

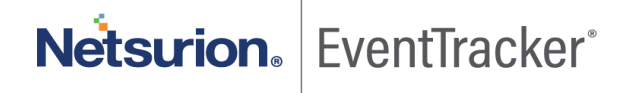

#### 8. Click Import.

#### NOTE:

- After upgrading from v9.0/v9.1/v9.2 to v9.3, the user will first have to import the new Token templates (with the extension .ettd) from the install DIR\Program Files\Prism MicroSystems\EventTracker\Configuration Files and then import the newly available Defined Reports (with the extension .issch) from the same path.
- While importing the newly added defined reports from the **EventTracker Control Panel**, the user has to select the Old Type option with extension .issch.

## 3.2 Configuring Service Accounts

If the user is setting UNC path (Uniform Naming Convention) for storing Archives/Reports, then service account of EventTracker Scheduler, EventTracker EventVault, EventTracker Reporter, EventTracker Indexer, and Event Correlator (if available) services should be made to run on the user account having full permission on the set UNC path.

1. Open the "EventTracker Configuration" from Start, and "Run as administrator".

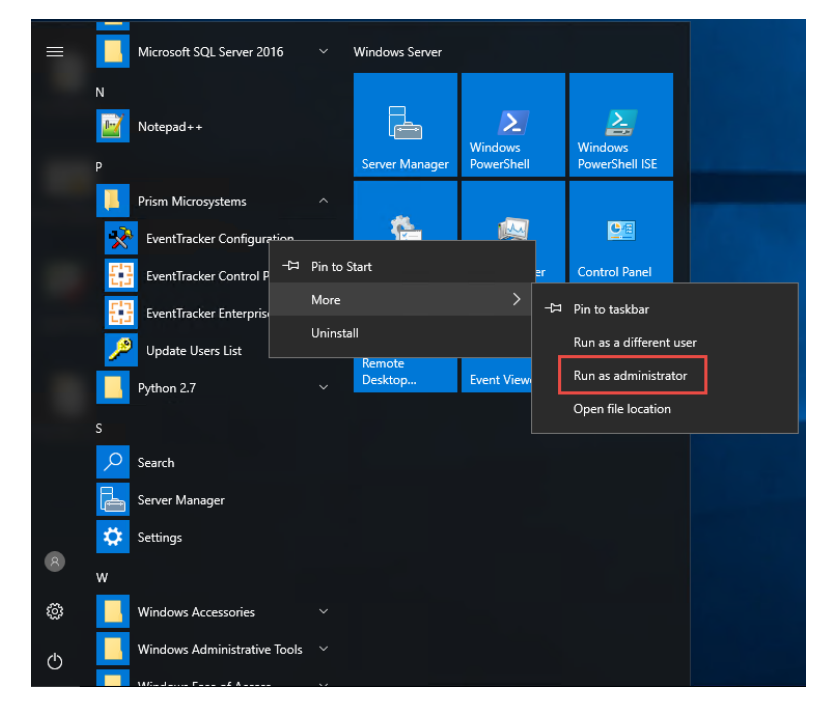

#### Figure 45

2. Configure the same with a user who has full permissions to access the shared archives folder.

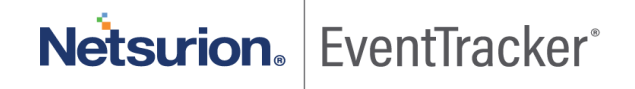

| 🍟 EventTracker :: Configuration                                                                                                    | ×                                                                              |
|----------------------------------------------------------------------------------------------------|--------------------------------------------------------------------------------|
| Netsurion EventTracker*                                                                                                    |                                                                                |
| User Credentials                                                                                                    | User Authentication                                                            |
| User Name TOONS\Karen                                                                                                    | <ul> <li>Local Account</li> </ul>                                              |
| Password                                                                                                    | • Active Directory                                                             |
| EventTracker Group EventTracker                                                                                                    | Database Authentication                                                        |
| <i>Note:</i><br>For "Active Directory" authentication enter user name and pa<br>domain user and for "Local Account" authentication enter loca<br>name and password. User must be administrator on this syste | OK Cancel<br>ssword of a<br>al system user<br>em. Refer <u>install quide</u> . |

Figure 46

**\*\*** "Karen" has full permissions to access the archives UNC path.

**NOTE:** You may ignore the above steps, if it is already configured with the required user.

- 1. Click Start, and then select Run.
- 2. Type services.msc and click OK.

| Run   | ? 🗙                                                                                                    |
|-------|----------------------------------------------------------------------------------------------------|
| -     | Type the name of a program, folder, document, or<br>Internet resource, and Windows will open it for you. |
| Open: | services.msc                                                                                             |
|       | OK Cancel Browse                                                                                         |

Figure 47

3. In the Services window, search for EventTracker services.

| File Action: View Help      |                                       |                                             |              |         |              |                  |  |
|-----------------------------|---------------------------------------|---------------------------------------------|--------------|---------|--------------|------------------|--|
| ◆◆ ● ■ 目 2 () ● ■ = ● = = ● |                                       |                                             |              |         |              |                  |  |
| C. Services (Local)         |                                       |                                             |              |         |              |                  |  |
| of secures (county)         | Services (Local)                      |                                             | _            | _       | _            |                  |  |
|                             | Mygen-W Heartbeat Service             | Norme                                       | Description  | Shiftun | Stattup Type | Log On As        |  |
|                             | B 14 1                                | C Distributed Transaction Coordinator       | Coordinates  |         | Manual       | Nietovarik S     |  |
|                             | The service                           | Conto Client                                | The DNS Cli  | Running | Automatic (T | Nietovarik S     |  |
|                             |                                       | C Electricoearch 5.5.2 (identicoearch-sen/i | Electionary  | Running | Automatic    | Local Syste      |  |
|                             | Description                           | C Encrypting File System (EFS)              | Provides th  |         | Manual (Trig | Local Syste      |  |
|                             | Monitors the state of this virtual    | 🍓 EventTracker Agent                        | Relays local | Running | Automatic    | Local Syste      |  |
|                             | machine by reporting a heartheat at   | 🔍 EventTracker Alerter                      | Used by Eve  | Running | Automatic    | Local Syste      |  |
|                             | you identify running without machines | 🍓 EventTracker Elasticsearch Indexer        | EventTracke  | Running | Automatic    | Local Syste      |  |
|                             | that have shopped responding.         | 🎑 EventTracker EventVault                   | An EventTra  | Running | Automatic    | Local Syste      |  |
|                             |                                       | 🔍 EventTracker Indexer                      | EventTracke  | Running | Automatic    | Local Syste      |  |
|                             |                                       | 🔍 EventTracker Monitoring Daemon            | Monitoring   | Running | Automatic    | Local Syste      |  |
|                             |                                       | 🔍 EventTracker Receiver                     | Enables Eve  | Running | Automatic    | Local Syste      |  |
|                             |                                       | 🌼 EventTracker Remoting                     | Agent instal | Running | Automatic    | .\EventTra       |  |
|                             |                                       | 鵒 EventTracker Reporter                     | Manage rep   | Running | Automatic    | Local Syste      |  |
|                             |                                       | 🍓 EventTracker Scheduler                    | Used by Eve  | Running | Automatic    | Local Syste      |  |
|                             |                                       | 🍓 EventTracker WatchList                    | An EventTra  | Running | Automatic    | Local Syste      |  |
|                             |                                       | C.Edenible Authentication Protocol          | The Edensi   |         | BRATSLAN     | Local Syste      |  |
|                             |                                       | C Family Safety                             | This service |         | Manual       | Local Service    |  |
|                             |                                       | Q, fax                                      | Enablies you |         | Manual       | Nikelburgerfik S |  |
|                             |                                       | C. File Hidtory Service                     | Protects use |         | Manual (Trig | Local Syde       |  |
|                             |                                       | G Function Discovery Provider Heat          | The FORMO    |         | Manual       | Local Service    |  |
|                             |                                       | Function Discovery Resource Publicati       | Publishes th |         | Manual       | Local Service    |  |
|                             |                                       | Google Update Service (gupdate)             | Kanps your   |         | Automatic (D | Local Syde       |  |
|                             |                                       | 😘 Google Sydate Service ((pupdaterri)       | Kanpo your   |         | Manual       | Local Sydie      |  |

#### Figure 48

- 4. Right-click the service name and click **Properties**.
  - For example, Right click EventTracker EventVault service.
  - 'EventTracker EventVault Properties (Local Computer)' dialog box will appear on the screen.

| EventTracker EventVa                         | ult Properties (Local Computer) 🛛 김 🔀                   |  |  |  |  |
|----------------------------------------------|---------------------------------------------------------|--|--|--|--|
| General Log On Reco                          | very Dependencies                                       |  |  |  |  |
| Log on as:                                   |                                                         |  |  |  |  |
| ● Local System accour<br>Allow service to in | iteract with desktop                                    |  |  |  |  |
| ○ <u>I</u> his account:                      | Browse                                                  |  |  |  |  |
| Password:                                    |                                                         |  |  |  |  |
| <u>C</u> onfirm password:                    |                                                         |  |  |  |  |
| You can enable or disab                      | le this service for the hardware profiles listed below: |  |  |  |  |
| Hardware Profile                             | Enabled                                                 |  |  |  |  |
|                                              |                                                         |  |  |  |  |
|                                              | <u>Enable</u> <u>D</u> isable                           |  |  |  |  |
| OK Cancel Apply                              |                                                         |  |  |  |  |

Figure 49

5. Click Log On and select This account option.

| Log on as:           | domain name\ use      | r name |
|----------------------|-----------------------|--------|
| O Local System accou | ant                   |        |
| Allow service to     | interact with desktop | _      |
| This account:        | toons\karen 🧖         | Browse |
| Password:            | •••••                 |        |
| Confirm password:    | •••••                 |        |

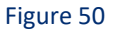

- Enter the user credentials and correct password.
   The user name should be in the 'domain name\user name' format.
- 7. Click Apply.

A warning message appears.

| Services |                                                                                 |
|----------|---------------------------------------------------------------------------------|
| ⚠        | The new logon name will not take effect until you stop and restart the service. |
|          | ОК                                                                              |

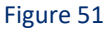

- 8. Click **OK**.
- 9. To run the service with the new logon name, stop and start the service.
- 10. Likewise, for the rest of the services, repeat **step 4** to **step 10** to change the service account. The **Log On As** column will display the changed service account name.

| Name 7                                     | Description | Status  | Startup Type | Log On As    |
|--------------------------------------------|-------------|---------|--------------|--------------|
| Event Log                                  | Enables ev  | Started | Automatic    | Local System |
| EventTracker Agent                         | Relays loca | Started | Automatic    | Local System |
| EventTracker Alerter                       | Used by Ev  |         | Automatic    | Local System |
| EventTracker EventVault                    | An EventTr  | Started | Automatic    | toons' karen |
| EventTracker Indexer                       | EventTrack  | Started | Automatic    | toons' karen |
| EventTracker Receiver                      | Enables Ev  | Started | Automatic    | Local System |
| EventTracker Remoting                      | Agent inst  | Started | Automatic    | toons\karen  |
| EventTracker Reporter                      | Manage re   | Started | Automatic    | toons\karen  |
| EventTracker Scheduler                     | Used by Ev  | Started | Automatic    | Toons\ karen |
| Extensible Authentication Protocol Service | Provides wi |         | Manual       | Local System |

Figure 52

Netsurion. EventTracker

# 4. Source Type Mapping

- 1. After appling the update ET90U19-074 (on v9.0) and ET91U19-050 (on v9.1), user has to navigate to the following install path "**Prism Microsystems\EventTracker\AdvancedReports**".
- 2. Right click on the "EventTracker.Update.SourceTypeMapping.exe" file and choose "Run as Administrator".
- 3. The Source Type Mapping window appears, click on the "Scan indexed data for syslog sources" button

| 🔛 Source type mapping |                                      | _ | $\times$ |
|-----------------------|--------------------------------------|---|----------|
|                       |                                      |   |          |
|                       |                                      |   |          |
|                       | Scan indexed data for syslog sources |   |          |
|                       |                                      |   |          |
|                       |                                      |   |          |
|                       |                                      |   |          |
|                       |                                      |   |          |
|                       |                                      |   |          |
|                       |                                      |   |          |
|                       |                                      |   |          |

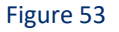

The following message appears and click **ok**.
 This message confirms that the source type temp database is created successfully

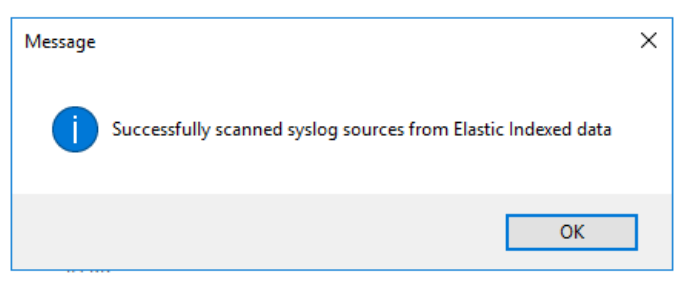

Figure 54

- 5. Open EventTracker Database.
- 6. Find and edit the **dbo.TempSourceTypeMapping** table and confirm if all the data is avaliable.

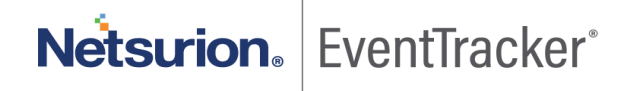

If you encounter any problems during the upgrade process, please contact the support team to get quick and thorough instructions.

**Technical Support Contact Details:** Toll-Free: 877-333-1433 ext. 2 Phone: +1-410-953-6776 ext. 2 Fax: +1-410-953-6780 Email: <u>support@eventtracker.com</u>

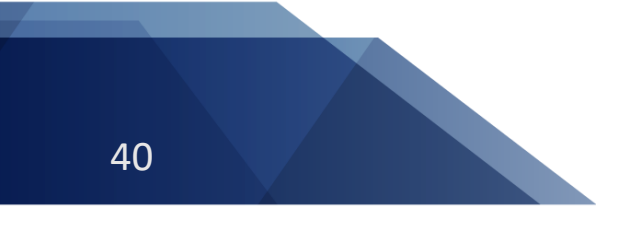

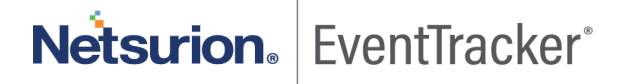